## Feuerwehr-Kalender in Google/Android abonnieren

## Variante 1 (Google-Kalender)

Befolge folgende Schritte:

- Logge Dich auf Deinem PC in Deinem Google-Konto (z.B. max.muster@gmail.com) hier in den Google-Kalender ein: https://www.google.com/calendar
- 2. Klicke auf den kleinen Pfeil rechts neben "Weitere Kalender":

| Google Kalender                                                                                                    |             |                   |                 |                   |        |                  | -          |
|----------------------------------------------------------------------------------------------------|-------------|-------------------|-----------------|-------------------|--------|------------------|------------|
| 6)) 🗗 🖾 🕬                                                                                                    | e.com https | ://www.google.o   | com/calendar/re | nder?gse: 🏠       | - C    | 📲 🕈 Google       | P [        |
| lch E-Mail Kalender                                                                                                    | Text & Tab  | ellen Fotos       | Sites Web       | Mehr <del>-</del> | ff.alt | enschwand@google | mail.com + |
| Google                                                                                                    | Kalende     | er durchsuche     | n               |                   |        |                  | ۹.         |
| Kalender                                                                                                    | Heute       | $\langle \rangle$ | Tag Wool        | Monat             | 4 Tage | Terminübersicht  | e C        |
| TERMIN FINTRAGEN                                                                                                    | Mo          | Di                | Mi              | Do                | Fr     | Sa               | So         |
| Oktober 2011       < >         M       D       M       D       F       S       S         26       27       28       29       30       1       2         3       4       5       6       7       8       9         10       11       12       13       14       15       16         17       18       19       20       21       22       23         24       25       26       27       28       29       30         31       1       2       3       4       5       6         Meine Kalender       ♥       ●       ●       ●       ●         FF Altenschwand       ●       ●       ●       ●         Weitere Kalender       ♥       ●       ●       ●         Weitere Kalender       ♥       ●       ●       ●         Geburts- und Jahrest       ●       ●       ●       ● | 26          | 27                | 28              | 29                | 30     | 1. Okt.          | 2          |
|                                                                                                    | 3           | 4                 | 5               | 6                 | 7      | 8                | 9          |
|                                                                                                    | 10          | 11                | 12              | 13                | 14     | 15               | 16         |
|                                                                                                    | 17          | 18                | 19              | 20                | 21     | 22               | 23         |
|                                                                                                    | 24          | 25                | 26              | 27                | 28     | 29               | 30         |
|                                                                                                    | 31          | 1. Nov.           | 2               | 3                 | 4      | 5                | 6          |

3. Wähle in dem Menü "Über URL hinzufügen":

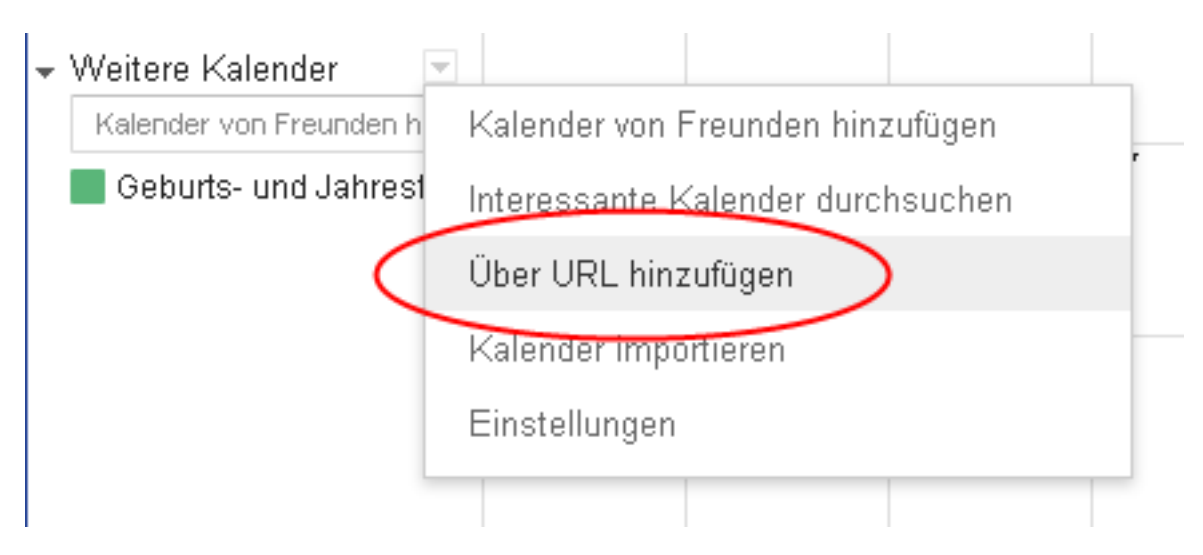

- 4. Kopiere folgenden Link: <u>webcal://www.google.com/calendar/ical/feuerwehrwittnau</u> <u>%40gmail.com/public/basic.ics</u>
- 5. Füge den Link ein, den Du in Schritt 4 kopiert hast:

| Über URL hinzufü | igen                                                                                                    | × |
|------------------|----------------------------------------------------------------------------------------------------|---|
| URL:             | webcal://ff-altenschwand.de/system/termine.ics                                                           |   |
|                  | Wenn Ihnen die Adresse für einen Kalender bekannt ist,<br>können Sie diese im iCal-Format hier eingeben. |   |
|                  | 🗖 Den Kalender öffentlich machen?                                                                        |   |
|                  | Kalender hinzufügen Abbrechen                                                                            |   |

6. Fertig! (Evtl. musst Du in den "Konten- & Synchronisierungs-Einstellungen" Deines Android-Smartphones noch den Google-Account und dort speziell den Kalender aktivieren)

## Variante 2 (Android-Smartphones)

Falls Du auf Deinem Android-Smartphone keinen Google-Kalender verwendest bzw. einrichten möchtest, installiere eine gratis Android-App wie z. B. **icalsync** aus dem Google "Play Store" auf dem Gerät, welches den Zwang zum Google Account umgeht.

Zu beachten ist, dass **icalsync keine startbare App**, sondern eine Erweiterung der Kalender- und Accounteinstellungen ist!

Nach der Installation dieses Apps wie folgt vorgehen:

1. Zu den "Einstellungen" des Telefons klicken.

Dort zu "Konten und Synchronisierung" klicken.

Dort "Konto hinzufügen" klicken.

Dort "IcalSync"-Symbol auswählen. Der Screen sieht bei mir dann so aus:

|                               | 0        | 重 | 111 | Û | 1:03 |
|-------------------------------|----------|---|-----|---|------|
| Kontoeinstellunge             | 1        | _ |     |   |      |
| S                             | peichern |   |     |   |      |
| Kalender                      |          |   |     |   |      |
| Name<br>Kalendername          |          |   |     |   | >    |
| <b>Farbe</b><br>Kalenderfarbe |          |   |     |   |      |
| Quelle                        |          |   |     |   |      |
| <b>Typ</b><br>Quelltyp        |          |   |     |   | >    |
| Datei<br>Lokale Datei wähl    | len      |   |     |   |      |

ICalsync Account in den Telefon Einstellungen hinzufügen

- 2. Auf "Name Kalendername" klicken und einen Namen eintippen (z. B. Feuerwehr)
- 3. Auf "URL wählen" klicken und in dem Pop-up die Kalender Adresse eintippen oder kopieren/einfügen:

webcal://www.google.com/calendar/ical/feuerwehrwittnau %40gmail.com/public/basic.ics

|   | i 💭 🤝 🖺 📋 1:03                  |
|---|---------------------------------|
| ų | RL                              |
| ł | URL                             |
| 4 | ;ooglemail.com/public/basic.ics |
|   | OK Abbrechen                    |
| C | ı w e r t z u i o p             |
| 1 | asdfghjkl                       |
|   | 🗅 y x c v b n m 🛥               |
| ? | 123 🔮 🛏 . 🕸 Fertig              |

Adresse des gewünschten Kalenders eintippen oder einfügen

4. Wichtig! Unten auf dem gleichen Screen bei "Zertifikat-Check – Deaktivieren" den grünen Haken setzen! Damit werden die Zertifikate also nicht überprüft.
Auf der Seite der URL und des Zertifikat-Checks ist kein "Speichern"-Button, d.h. hier per "Back"-Button des Telefons auf die Seite davor zurückgehen. 5. Einstellungen zu Farbe und Synchronisationsintervall anpassen. Speichern!

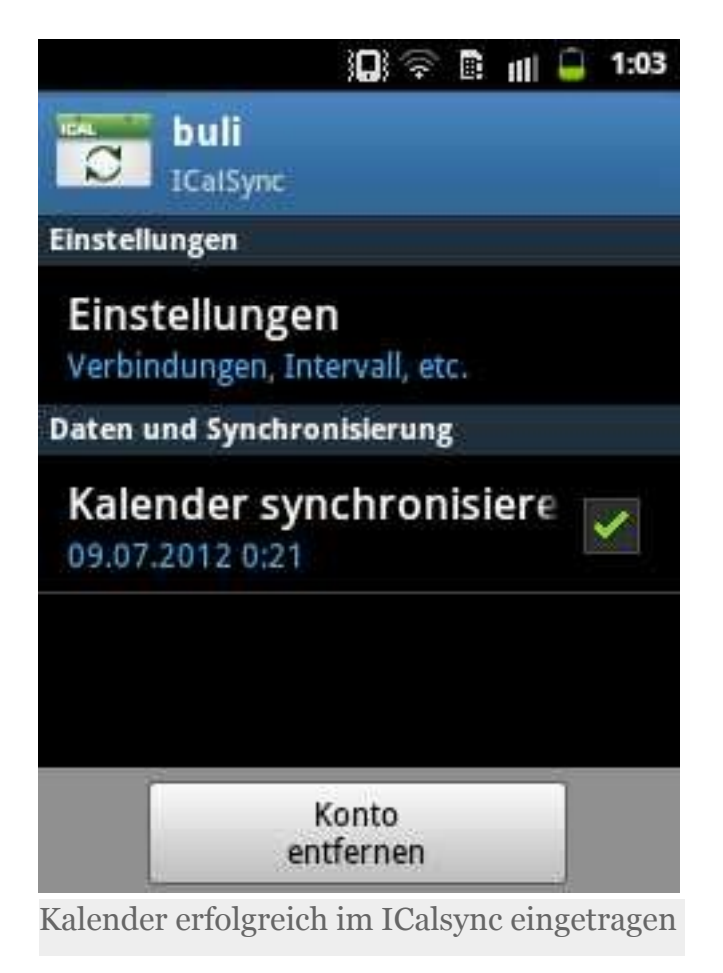

6. Beobachten, ob das Telefon anfängt, Daten zu übertragen / synchronisieren

**Geduldig abwarten!!!** Die Telefone und Kalender brauchen ein paar Minuten bis Stunden (!) um zu "merken", dass neue Kalenderdaten zu aktualisieren sind....

Im "eigenen Kalender" des Android-Telefons (also nicht mehr in der icalsync-App) taucht dann irgendwann dieser **zusätzliche Kalender** auf.

Aber auch jetzt kann es sein, dass die **Termine noch NICHT übertragen** worden sind – die Anzeige des Kalendernamens ist aber ein gutes Zeichen!

Fertig!